Szczegóły i informacje

## PayPal/CashBill

Integracja Płatności PayPal z Płatnościami CashBill

CashBill Spółka Akcyjna ul. Rejtana 20, 41-300 Dąbrowa Górnicza Tel.: +48 032 764-18-42 Fax: +48 032 764-18-40 Infolinia: 0 801 011 802 e-mail: marketing@cashbill.pl NIP: 629-241-08-01 KRS: 0000323297 REGON: 241048572 kapitał zakładowy 5 000 000 zł opłacony w całości

## Spis treści

| 1 Założenie konta PayPal                     | 3  |
|----------------------------------------------|----|
| 1.1 Rozpoczęcie                              |    |
| 1.2 Proces rejestracji                       | 4  |
| 1.3 Konfiguracja konta                       | 6  |
| 2 Uruchomienie Płatności CashBill            |    |
| 2.1 Logowanie                                | 10 |
| 2.2 Wybór usługi                             | 11 |
| 2.3 Uruchomienie                             | 13 |
| 3 Integracja PayPal z CashBill               | 14 |
| 3.1 Uzyskanie danych uwierzytelniających API | 14 |
| 3.2 Dostęp do API                            |    |
| 3.3 Integracja poprzez podpis API            | 17 |

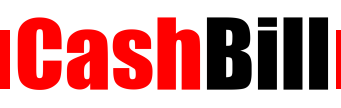

### 1

## Założenie konta PayPal

#### Rozpoczęcie

Wejdź na stronę <u>paypal.com</u>, a następnie w zakładkę **Załóż konto**. Potwierdź, że chcesz otworzyć *konto firmowe* oraz naciśnij **Rozpocznij**.

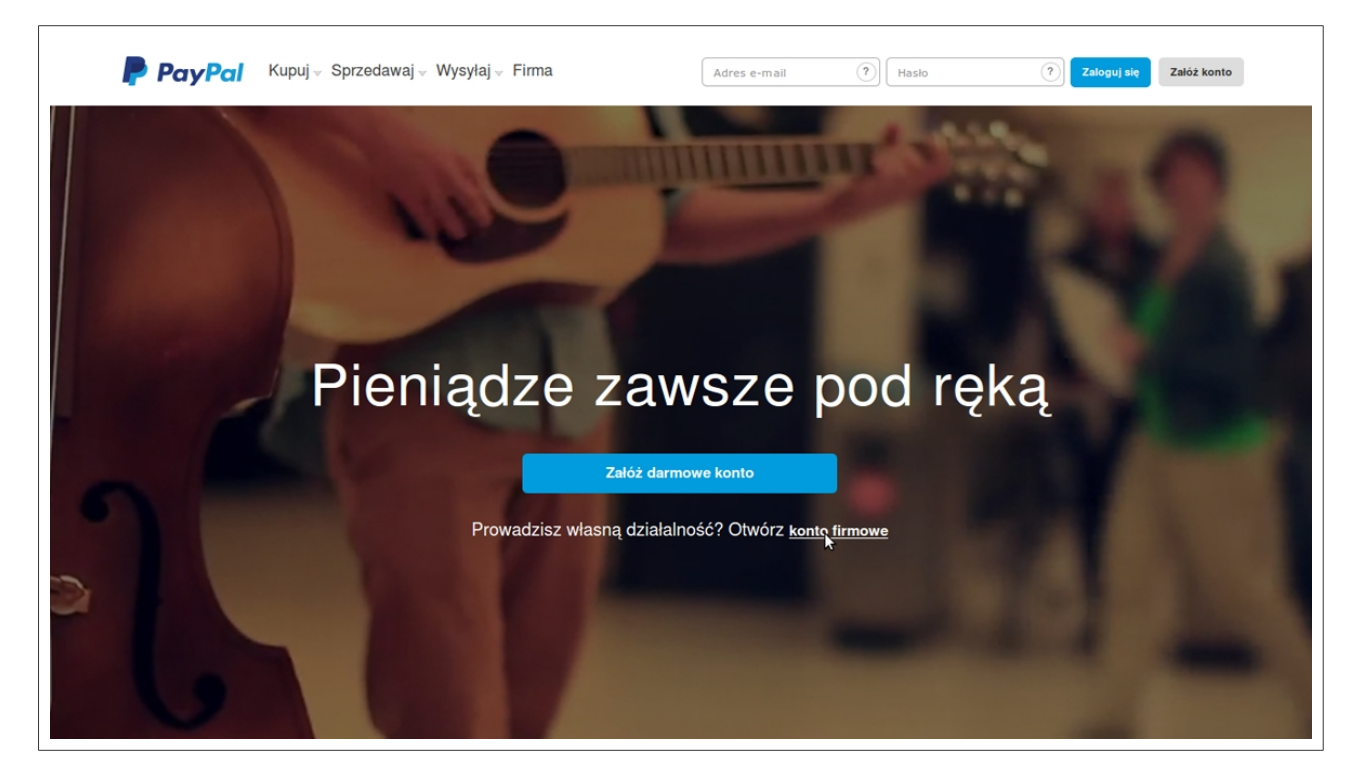

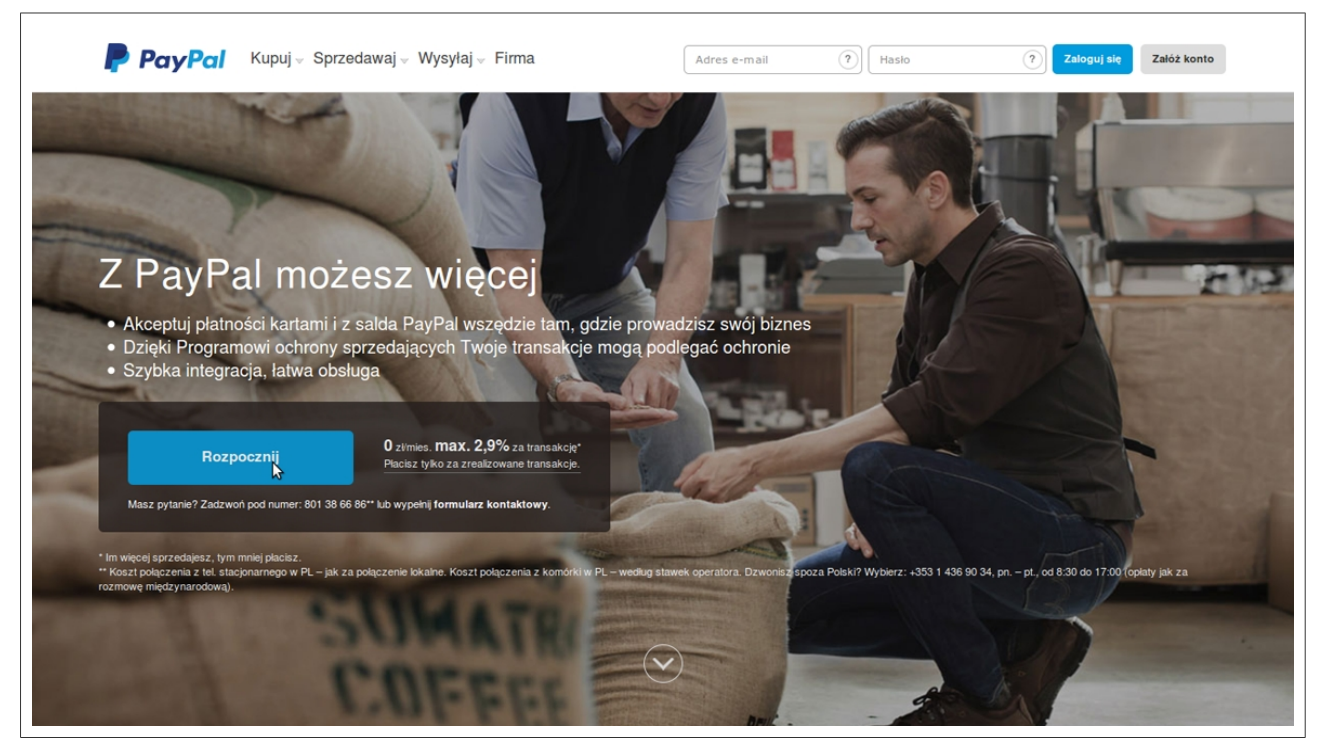

#### 1.2

#### Proces rejestracji

Rejestrację rozpocznij od wprowadzenia adresu e-mail, po czym postępuj zgodnie z pojawiającymi się instrukcjami. Należy do nich przede wszystkim utworzenie nazwy użytkownika, wprowadzenie wszystkich niezbędnych informacji o firmie oraz zaakceptowanie <u>Umowy z Użytkownikiem</u> i <u>Zasad zachowania poufności</u>.

| Załóż konto firmowe    |  |
|------------------------|--|
| Wprowadż adres e-mail. |  |
| Kiterregistantolis pr  |  |
|                        |  |
| Kontynuuj              |  |
|                        |  |

| Aby aktywować konto, potwierdž swój adres e-mali.<br>Aby to zrobić, postępuj zgodnie z instrukcjami przestanymi na adres |  |
|----------------------------------------------------------------------------------------------------|--|
| Dziękujemy za założenie konta.<br>Sprawdż, jakie to proste. Pomożemy Ci w konfiguracji.                                  |  |
| Konfiguracja płatności                                                                                                   |  |

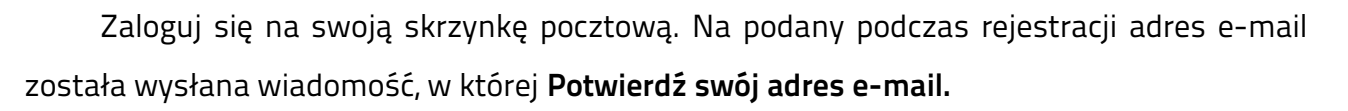

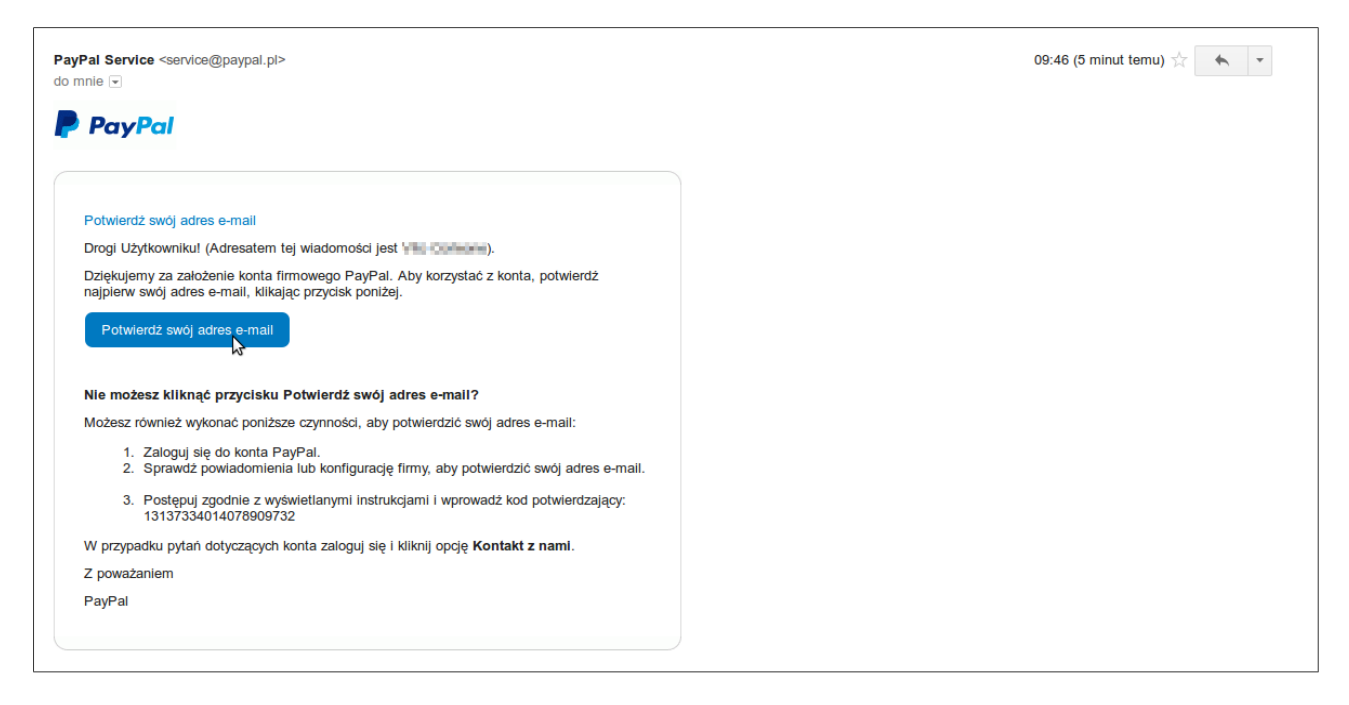

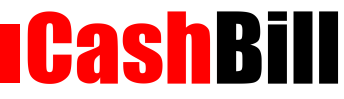

1.3

#### Konfiguracja konta (potwierdzenie rachunku bankowego)

Do najważniejszych etapów konfiguracji konta należy potwierdzenie numeru rachunku bankowego. Po wciśnięciu **Przejdź do konfiguracji** należy odnaleźć **Pobierz pieniądze** (w menu **Zarządzanie moją firmą**), po czym wejść w *Dodaj lub edytuj* (w **Rachunki bankowe**). System następnie poprosi o **Nazwę banku** oraz **Numer IBAN**. Po uzupełnieniu tych danych wybierz **Kontynuuj**.

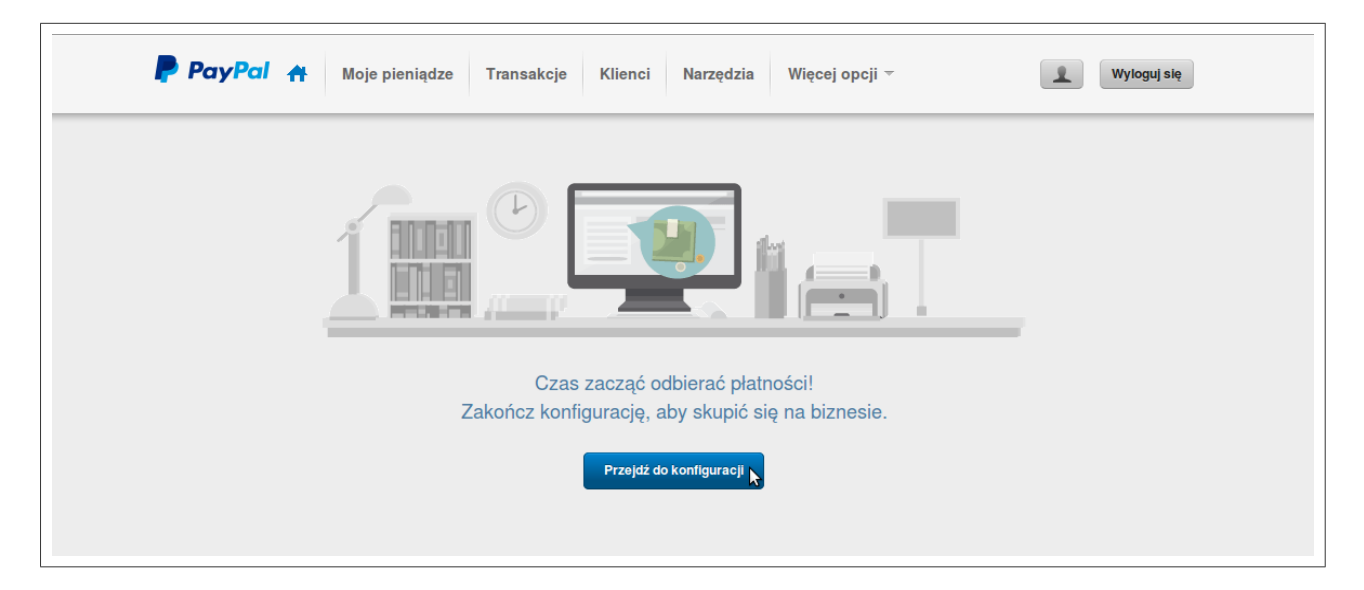

| Dostosuj sposób interakcji kupującego z systemem realizacji transakcji  Dostosuj strony dotyczące płatności PayPal, ustawienia obsługi klienta i inne.  Nazwa podawana na wyciągach z karty Twojego kupującego to: PAYPAL*CASHBILL S                                             |
|----------------------------------------------------------------------------------------------------|
| Zarządzanie moją firmą         Zarządzaj molmi środkami pieniężnymi         Powiąż rachunek bankowy, podnieś limity początkowe skonfigurowane dla konta PayPal i skorzystaj z wielu innych opcji.         Początkowe limity konta:         Limit otrzymywania/rok: 10 544,42 PLN |
| Przetwarzaj zamówienia<br>Zamówienia przychodzą i wychodzą. Udostępniamy pomoc podczas całego<br>procesu.<br>Przetwarzaj zamówienia                                                                                                    |

|                                                                                                    | <u>Wyloguj się</u>                                                                                                    | Pomoc Centrum bezpieczeństwa                                                                                                    | Wyszukaj                                                                              | j.              |
|----------------------------------------------------------------------------------------------------|----------------------------------------------------------------------------------------------------|----------------------------------------------------------------------------------------------------|---------------------------------------------------------------------------------------|-----------------|
| PayPal                                                                                                    |                                                                                                    |                                                                                                    |                                                                                       |                 |
| Moje konto Wyślij pieniądzo<br>Opis Dodaj środki Wypłać                                                                          | Zażądaj zapłaty Usłu<br>Historia Centrum rozstrzyg                                                                                                 | gi dia handlowców Narzędzia aul<br>gania Profil                                                                                     | kcyjne                                                                                |                 |
| Porady dla firm dotyczące konfigurac                                                                                             | <u>ii</u> > Zarządzaj pieniędzmi                                                                                                    |                                                                                                    |                                                                                       |                 |
| Zarządzaj pieniędzmi                                                                                                    |                                                                                                    |                                                                                                    |                                                                                       |                 |
| Aby zmni<br>wypiaca<br>łatwo wy<br>zweryfike<br>Zwięks                                                                           | ejszyć ryzyko oszustwa, w syste<br>z konta. Powiązanie i potwierdz<br>sylać środki z konta PayPal, Poz<br>wanego użytkownika systemu P<br>z limity | mie PayPal zostały określone limity kw<br>zenie swolgoch rachunku bankowego li<br>woli Ci również na zwiększenie limitów<br>łayPal. | rot, jakie można wysyłać i<br>ub karty kredytowej pozwoli Ci<br>v i uzyskanie statusu |                 |
| Rachunki bankowe                                                                                                    |                                                                                                    | Zarządzaj walutami                                                                                                    |                                                                                       |                 |
| Dodaj rachunek bankowy, aby móc v<br>ze swojego konta PayPal.                                                                    | rypłacać na niego pieniądze                                                                                                    | Kupuj i sprzedawaj na całym świecie,<br>swojego konta PayPal.                                                                       | , dodając rozmaite waluty do                                                          |                 |
| Dodaj lub, edytuj                                                                                                    |                                                                                                    | <u>Dodaj lub edytuj</u>                                                                                                    |                                                                                       |                 |
| Wyślij nam kilka dokumentów                                                                                                    |                                                                                                    |                                                                                                    |                                                                                       |                 |
| Być może prosiliśmy Cię już kiedyś t<br>e-mail o przesłanie nam kilku dokum                                                      | elefonicznie lub w wiadomości<br>entów.                                                                                                    |                                                                                                    |                                                                                       |                 |
| Prześlij dokumenty faksem lub przy<br>W przypadku przesylania przez Inter<br>dokumenty <u>tutai</u> . (Akceptowane form<br>PDF). | ⊭z Internet<br>net załącz zeskanowane<br>aty plików to: GIF, JPG, PNG i                                                                            |                                                                                                    |                                                                                       |                 |
| Jeśli wolisz wysłać dokumenty fakse<br><u>strone tytułowa faksu</u> . Pomoże to w s<br>Twoich dokumentów.                        | m, wydrukuj i dołącz do nich<br>prawniejszym przetwarzaniu                                                                                         |                                                                                                    |                                                                                       |                 |
| Dostosuj sposób interakcji z kupu                                                                                                | jącym w trakcie płatności                                                                                                    |                                                                                                    | Przetwarzaj zamówienia                                                                | Þ               |
| Platność zbiorcza   0                                                                                                    | ) nas   Typy kont   Opłaty   Zachowa<br>Opinie na te                                                                                               | anie poufności   Centrum bezpieczeństwa  <br>mat witryny [-]                                                                        | Kontakt z nami   Umowy prawne   B                                                     | Sony upominkowe |
|                                                                                                    | Copyright © 1999-2014 PayF                                                                                                    | Pal. Wszelkie prawa zastrzeżone.                                                                                                    |                                                                                       |                 |

| PayPal A Moje pieniądze                                              | Transakcje Klienci Narzędzia                                                                         | Więcej opcji 👻                                                        | <b>V</b> yloguj się      |
|----------------------------------------------------------------------|----------------------------------------------------------------------------------------------------|-----------------------------------------------------------------------|--------------------------|
| Dodaj rachunek bankowy                                               | v w kraju: Polska                                                                                    | Be                                                                    | zpieczna witryna         |
| System PayPal zapewnia bezpiecz<br>ujawniane innym, a system PayPal  | eństwo informacji dotyczących rachunku bankowego<br>poinformuje Cię wiadomością e-mail o każdorazowy | . Twoje informacje finansowe nig<br>m zainicjowaniu transakcji z tego | dy nie są<br>o rachunku. |
| Twój rachunek bankowy w kraju: Po                                    | lska może zawierać tylko <b>Złote polskie</b> . <u>Dowiedz się</u>                                   | więcej                                                                |                          |
| Wprowadź imię i nazwisko zgodne<br>anulowana oraz zostanie naliczona | z podanym na wyciągu z Twojego rachunku banko<br>opłata za zwrot. <u>Dowiedz się więcej</u>          | wego. W przypadku rozbieżnośc                                         | i wypłata zostanie       |
| Kraj                                                                 | Polska                                                                                               |                                                                       |                          |
| Nazwa banku                                                          | PEDER                                                                                                |                                                                       |                          |
| Numer IBAN                                                           | 28 znaków bez spacji, na przykład PL2510601028227672                                                 | 7214385741                                                            |                          |
| Wprowadź ponownie numer<br>IBAN                                      | PLAT THE TRANSPORT OF CAMPLE                                                                         |                                                                       |                          |
|                                                                      | Kontynuuj Anuluj                                                                                     |                                                                       |                          |
| O PayPal Potrzebujesz pomocy? Opłatv Be                              | zpieczeństwo Programiści Partnerzy                                                                   |                                                                       |                          |

Rachunek bankowy został pomyślnie dodany. Następnym krokiem jest przesłanie przez firmę PayPal dwóch drobnych wpłat na zadeklarowany rachunek bankowy. Dzięki nim – po upływie 2-3 dni roboczych – należy potwierdzić rachunek bankowy (poprzez wprowadzenie tych kwot we właściwe pola).

|                                                       | Wyłoguj sie Pomoc Centrum bezpieczeństwa Wyszukaj                                                                                                    |
|-------------------------------------------------------|----------------------------------------------------------------------------------------------------|
| PayPal                                                |                                                                                                    |
| Moje konto Wyślij pieni                               | ądze Zażądaj zaplaty Usługi dla handlowców Narzędzia aukcyjne                                                                                                    |
| <b>Opis</b> Dodaj środki Wypł                         | ać Historia Centrum rozstrzygania Profil                                                                                                    |
| Rachunek bankowy zo                                   | stał pomyślnie dodany                                                                                                    |
| Teraz można wypłacić środki z ł                       | tonta PayPal na ten rachunek bankowy.                                                                                                    |
| Potwierdż rachunek bankowy, a<br>PayPal.              | by usunąć limity wysylania oraz wypłat na koncie PayPal i zostać zweryfikowanym użytkownikiem systemu                                                                                        |
| <b>Firma PayPal przesłała dwie d</b><br>mBank, x-8836 | robne wpłaty na Twój rachunek bankowy:                                                                                                    |
| Oto jak potwierdzić r                                 | achunek bankowy                                                                                                    |
| PayPal. Jeśli nie ma                                  | sz doslępu do rachunku bankowego przez Internet, poczekaj na otrzymanie wyciągu pocztą.                                                                                                    |
| <ol><li>Zaloguj się do konta</li></ol>                | a PayPal i wprowadź obydwie kwoty.                                                                                                    |
|                                                       |                                                                                                    |
| Przejdż do strony Moje konto                          |                                                                                                    |
|                                                       |                                                                                                    |
| Platność zbioro                                       | za   <u>O nas</u>   <u>Typy kont</u>   <u>Qolaty</u>   <u>Zachowanie poufności</u>   <u>Centrum bezpieczeństwa</u>   <u>Kontakt z nami</u>  <br><u>Umowy prawne</u>   <u>Bony upominkowe</u> |
|                                                       | Copyright © 1999-2014 PayPal. Wszelkie prawa zastrzeżone.                                                                                                    |
|                                                       |                                                                                                    |
|                                                       |                                                                                                    |

|                                 | <u>Wyłoguj</u> s                                                                          | e Pomoc Centrum bezpiecz                                                                                              | zeństwa                                                                                                    | Wyszukaj                                                                                         |
|---------------------------------|-------------------------------------------------------------------------------------------|----------------------------------------------------------------------------------------------------|----------------------------------------------------------------------------------------------------|--------------------------------------------------------------------------------------------------|
| 🥊 Pa                            | yPal                                                                                      |                                                                                                    |                                                                                                    |                                                                                                  |
| Moje konto<br>Opis Dod          | Wyślij pieniądze Zażądaj zapłaty<br>aj środki Wypłać Historia Centrum I                   | Usługi dla handlowców ozstrzygania Profil                                                                             | Narzędzia aukcyjne                                                                                                    |                                                                                                  |
| Zweryfikuj                      | konto i usuń limity wysyłania i w                                                         | ypłat                                                                                                    |                                                                                                    |                                                                                                  |
| Dokonuj błysk<br>wszystkimi kor | awicznych płatności bez ograniczeń za pomo<br>zyściami z uzyskania statusu Zweryfikowany. | cą zweryfikowanego konta Pay<br>Więcej informacji na temat uzy                                                        | rPal. Wykonaj następujące<br>skania statusu Zweryfikow                                                                                                    | e kroki, aby cieszyć się<br><u>vany</u>                                                          |
| Status                          | Zadania                                                                                   | Szczegóły                                                                                                    |                                                                                                    |                                                                                                  |
| Uzyskaj sta                     | tus zweryfikowanego użytkownika                                                           |                                                                                                    |                                                                                                    |                                                                                                  |
| 1                               | Dodaj rachunek bankowy                                                                    | Dodaj swój rachu                                                                                                    | nek bankowy do swojego                                                                                                    | konta PayPal                                                                                     |
| 1                               | Rozpocznij proces potwierdzania                                                           | System PayPal do<br>bankowy.                                                                                          | okona 2 niewielkich wpłat                                                                                                    | na Twój rachunek                                                                                 |
| Ø                               | Potwierdż rachunek bankowy                                                                | Po upływie od 2-<br>bankowy: mBank<br>wpłaty pochodząc<br>Następnie przejdź<br>tych wpłat. Po pot<br>wysyłania oraz w | 8 dni roboczych sprawdź te<br>x-8836. Powinny znajdow<br>ze z systemu PayPal, z dni<br>ź do swojego konta PayPa<br>wierdzeniu rachunku bani<br>ypłat zostaną usunięte. | en rachunek<br>rač się na nim 2<br>ia 19 lis 2014.<br>al i wprowadż kwoty<br>kowego Twoje limity |
|                                 | Platność zbiorcza   <u>O nas</u>   <u>Typy kont</u>   <u>Opłaty</u><br><u>Umow</u>        | Legenda 🗸 Za<br>Zachowanie poufności   Centrum<br>prawne   Bony upominkowe                                            | kończone 📿 W toku<br>bezpieczeństwa   Kontakt z n                                                                                                    | → Do zrobienia<br>mami                                                                           |
|                                 | Copyright © 1999-2                                                                        | 014 PayPal. Wszelkie prawa zastrz                                                                                     | eżone.                                                                                                    |                                                                                                  |
|                                 |                                                                                           |                                                                                                    |                                                                                                    |                                                                                                  |

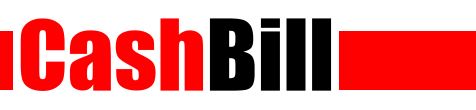

| PayPal                                                                             |                                                                                                    |
|------------------------------------------------------------------------------------|----------------------------------------------------------------------------------------------------|
| Moje konto Wyślij pieniądze Z<br>Opis Dodaj środki Wypłać Hist                     | Zażądaj zapłaty Usługi dla handlowców Narzędzia aukcyjne<br>toria Centrum rozstrzygania Profil                          |
| Potwierdź swój rachunek ban                                                        | kowy                                                                                                    |
| Sprawdź, czy na papierowym lub elektron<br>wpłat, aby potwierdzić rachunek bankowy | icznym wyciągu bankowym widnieją dwie drobne wpłaty od firmy PayPal. Następnie podaj kwoty<br>/.                        |
| Rachunek bankowy<br>mBank, x-8836                                                  |                                                                                                    |
| Wprowadź kwoty                                                                     |                                                                                                    |
| (przykład: 0,30)<br>0,30 PLN                                                       |                                                                                                    |
| Kwota 2:                                                                           |                                                                                                    |
| (przykład: 0,30)<br>0,30 PLN                                                       |                                                                                                    |
| Potwierdż Anuluj                                                                   |                                                                                                    |
| Platność zbiorcza   O nas                                                          | Typy kont   Opłaty   Zachowanie poufności   Centrum bezpieczeństwa   Kontakt z nami  <br>Umowy prawne   Bony upominkowe |
|                                                                                    |                                                                                                    |

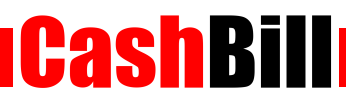

## 2 Uruchomienie Płatności CashBill

#### Logowanie

Zaloguj się do panelu, wchodząc w formularz (umożliwiający logowanie) na stronie <u>cashbill.pl</u>.

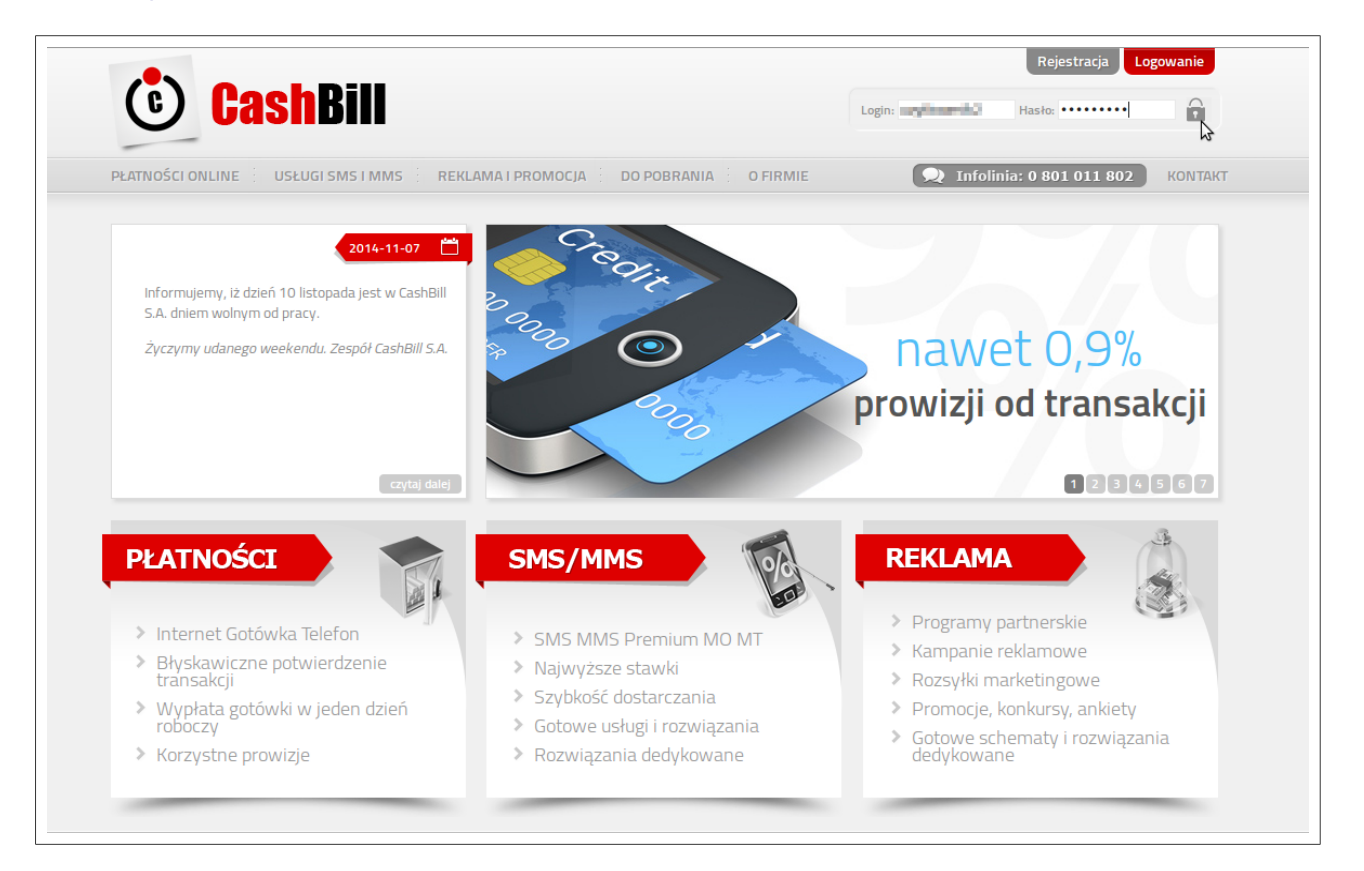

#### 2 Wybór usługi

Po zalogowaniu się w panelu, wybierz usługę płatności, wciskając zakładkę **nowy sklep internetowy** z menu **Płatności**.

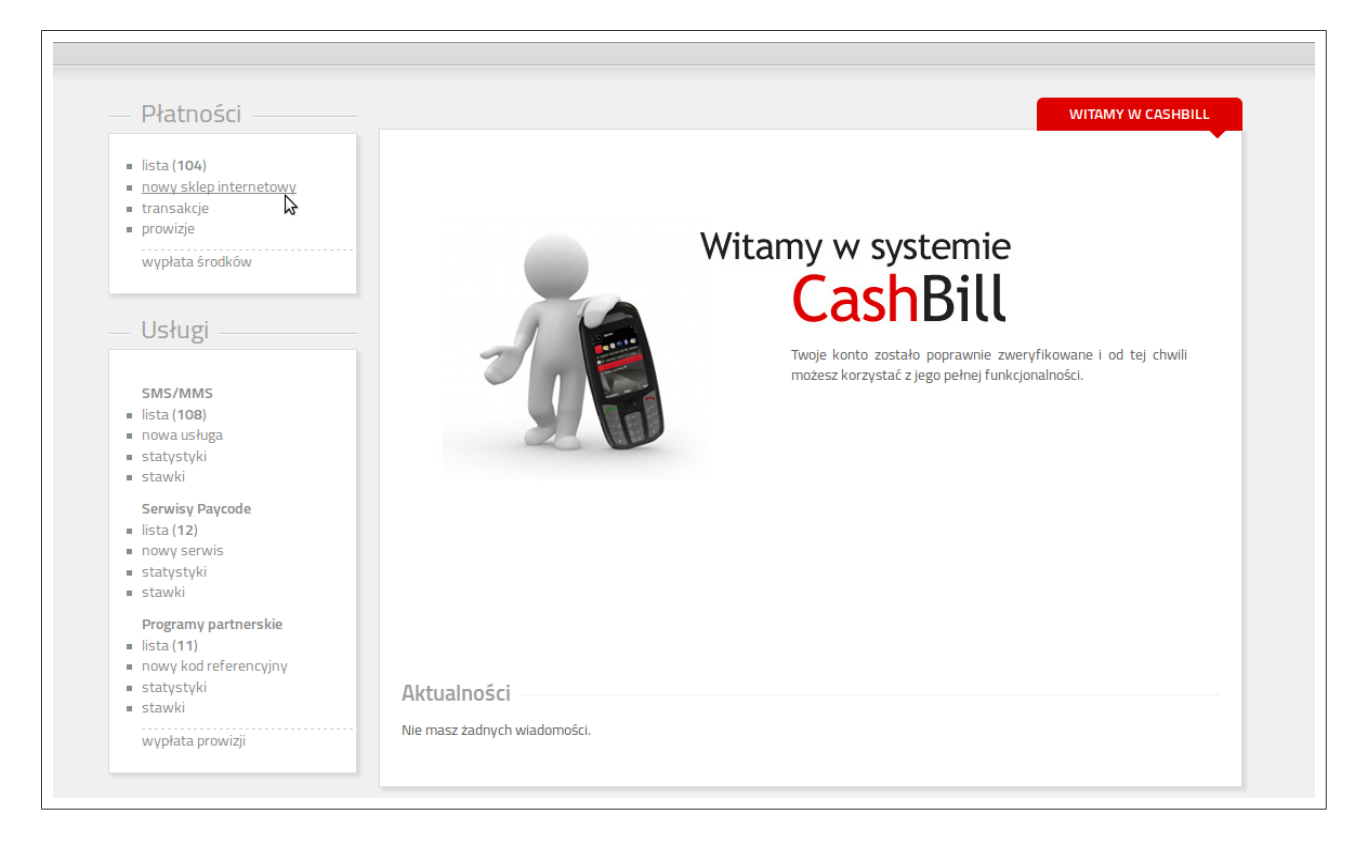

#### W celu umieszczenia na stronie sklepu modułu płatności, który - oprócz płatności za pomocą różnego rodzaju przelewów – umożliwi uruchomienie Płatności PayPal, wybierz *Punkt Płatności Sklep Internetowy*.

| Płatności –            | Prathosci Posrednictwo Finansowe Nowy sklep internetowy                                                                              |
|------------------------|----------------------------------------------------------------------------------------------------|
| lista (104)            |                                                                                                    |
| nowy sklep internetowy | Dural & Diaka a Sat Chilara Jakama sharrar                                                                                           |
| transakcje             | Punkt Pratnosci Skiep Internetowy                                                                                                    |
| prowizje               | Usługa umożliwiająca wdrożenie płatności elektronicznych tak, by właściciel strony www mógł bez przeszkód pobrać ustaloną przez      |
| wypłata środków        | siebie kwotę od klienta. Ten rodzaj punktu płatności skierowany jest, więc głównie do właścicieli skiepów internetowych, nie oznacza |
|                        | to jednak, że usługi nie można dostosować do dowolnego, indywidualnego projektu i rozwiązania punktu płatności w Internecie.         |
|                        | Rozwiązanie do zastosowania również na witrynach o charakterze dostępowym                                                            |
| Usługi                 |                                                                                                    |
|                        | Punkt Płatności Kody Obsługowe (NA)                                                                                                  |
| SMS/MMS                |                                                                                                    |
| lista (108)            | Punkt Płatności w konfiguracji Kodów Obsługowych to usługa pozwalająca na realizację płatnego dostępu do serwisu www na              |
| statystyki             | zasadzie kodów. Organizator usługi sam generuje paczki kodów w panelu systemu CashBill, a następnie obsługuje je po swojej           |
| stawki                 | stronie, werytikując ich poprawnośc. Płatność za dostęp realizowany jest poprzez przelew elektroniczny lub kartę płatniczą.          |
| Serwisy Paycode        |                                                                                                    |
| lista (12)             |                                                                                                    |
| nowy serwis            | Punkt Platności Rody Automatyczne (A)                                                                                                |
| statystyki             | Usługa Punktu Płatności w konfiguracji Kodów Automatycznych daje możliwość pozyskania płatnego dostępu do witryny www o              |
| SLOWKI                 | ustalonej wartości i czasie ważności. Obsługa i weryfikacja leży wówczas po stronie systemu CashBill. Udostępniany jest gotowy       |
| Programy partnerskie   | skrypt do wstawienia na serwis internetowy niezbędny do weryfikacji poprawności wpisywanego kodu dostępu. Płatność za dostęp         |
| lista (11)             | realizowany jest poprzez przelew elektroniczny lub kartę płatniczą.                                                                  |
| nowy kod referencyjny  |                                                                                                    |
| stawki                 |                                                                                                    |
|                        |                                                                                                    |

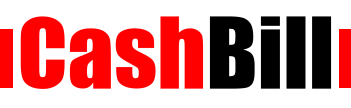

#### 2.3

#### Uruchomienie

Uzupełnij dane, *zgłoś wniosek o Płatności PayPal* w odpowiedniej rubryce oraz zaakceptuj **Regulamin płatności dla konta firmowego / prywatnego** (oczywiście po uprzednim zapoznaniu się z jego warunkami). Następnie wybierz **uruchom usługę.** 

| Płatności —                                                                                           | Płatności Pośrec                                                                         | dnictwo Finansowe                                                | NOWY: PUNKT PŁATNOŚCI SKLEP INTERNETOWY                                                                                              |
|----------------------------------------------------------------------------------------------------|------------------------------------------------------------------------------------------|------------------------------------------------------------------|----------------------------------------------------------------------------------------------------|
| <ul> <li>lista (104)</li> <li>nowy sklep internetowy</li> <li>transakcje</li> <li>prowizje</li> </ul> | Rodzaj interfejsu komunika<br>Prosty Formularz HTML<br>Rozpoczęcie płatności popr        | cji: (zmiana będzie możliwa)<br>zez umieszczenie formularza HTML | Dokumentacja implementacji                                                                                                    |
| wypłata środków                                                                                       | Web Service                                                                              | v usługi sieciowei z wykorzystaniem proptokołu SOAP              |                                                                                                    |
| Helugi                                                                                                | Adres URL sklepu<br>internetowego*:                                                      | (Hitlan Jocket delli per                                         | pełny adres sklepu internetowego, prezentowany jako link<br>klientowi                                                                |
| Usiugi                                                                                                | Nazwa sklepu<br>internetowego*:                                                          | Ceahôll                                                          | nazwa sklepu prezentowana klientowi                                                                                                  |
| SMS/MMS                                                                                               | Adres powrotu<br>przeglądarki*:                                                          | Мар счинго проблаг раф                                           | adres URL na który zostanie przekierowany klient po<br>sfinalizowaniu transakcji                                                     |
| <ul> <li>nowa usługa</li> </ul>                                                                       | Adres serwerowego                                                                        |                                                                  | adres URL, na który system wyśle powiadomienie dotyczące                                                                             |
| <ul> <li>statystyki</li> <li>stawki</li> </ul>                                                        | Adres emailowego<br>potwierdzenia transakcji:                                            |                                                                  | adres email, na który system wyśle powiadomienie dotyczące<br>zmiany statusu transakcji                                              |
| <ul> <li>serwisy Paycode</li> <li>lista (12)</li> </ul>                                               | Karty kredytowe                                                                          | Zgłoś wniosek o karty płatnicze                                  | <ul> <li>Uruchomienie płatności kartą kredytową wiąże się z<br/>konjecznościa podpisania dodatkowej umowy.</li> </ul>                |
| <ul> <li>nowy serwis</li> <li>statystyki</li> <li>stawki</li> </ul>                                   | Płatności PayPal                                                                         | Zgłoś wniosek o Płatności PayPal                                 | W celu uruchomienia Płatności PayPal należy założyć konto<br>bezpośrednio w PayPal oraz potwierdzić dane firmowe i numer<br>rachunku |
| Programy partnerskie<br>Iista (11)                                                                    | <ul> <li><u>Regulamin Płatności dla k</u></li> <li>Załacznik pr. 1 tabela pr.</li> </ul> | <u>conta firmowego</u><br>ovatzii                                | TULETUITIN.                                                                                                    |
| <ul> <li>statystyki</li> <li>stawki</li> </ul>                                                        | ✓ <u>Langerin ni v cased pr</u> ✓ Zgadzam się z warur                                    | nkami regulaminu.                                                |                                                                                                    |
| wypłata prowizji                                                                                      |                                                                                          |                                                                  | uruchom usługę 📐                                                                                                    |
|                                                                                                    |                                                                                          |                                                                  |                                                                                                    |
| Moie konto                                                                                            |                                                                                          |                                                                  |                                                                                                    |

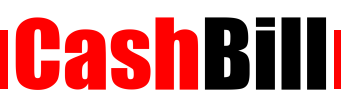

## 3 Integracja PayPal z CashBill

#### 3.1 Uzyskanie danych uwierzytelniających API

W głównym menu odnajdź zakładkę **Narzędzia**, a następnie (zjeżdżając kursorem na sam dół strony) w **Dane uwierzytelniające API**.

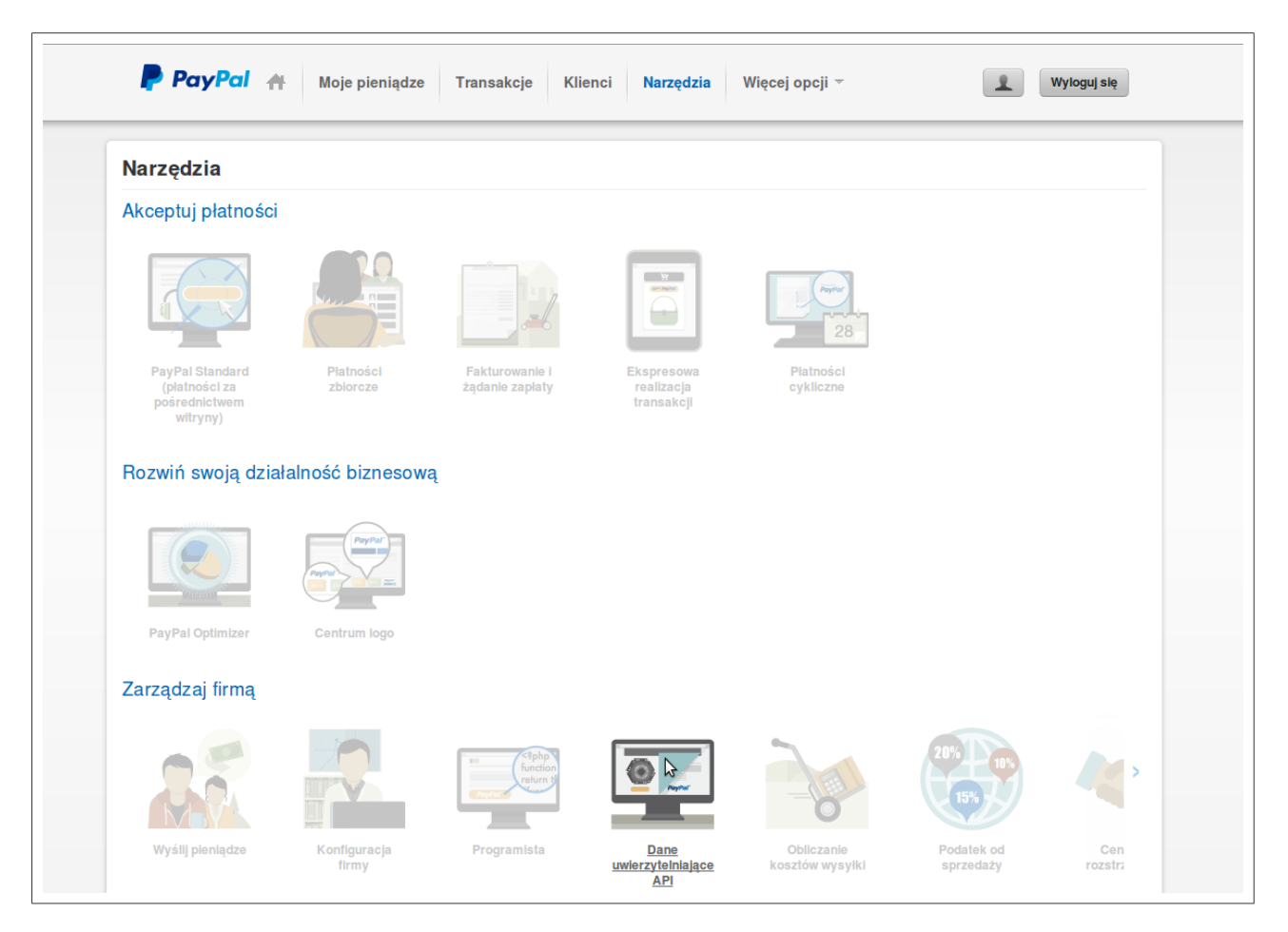

Zgodnie z wyświetlonym monitem – Skonfiguruj Interfejsy API.

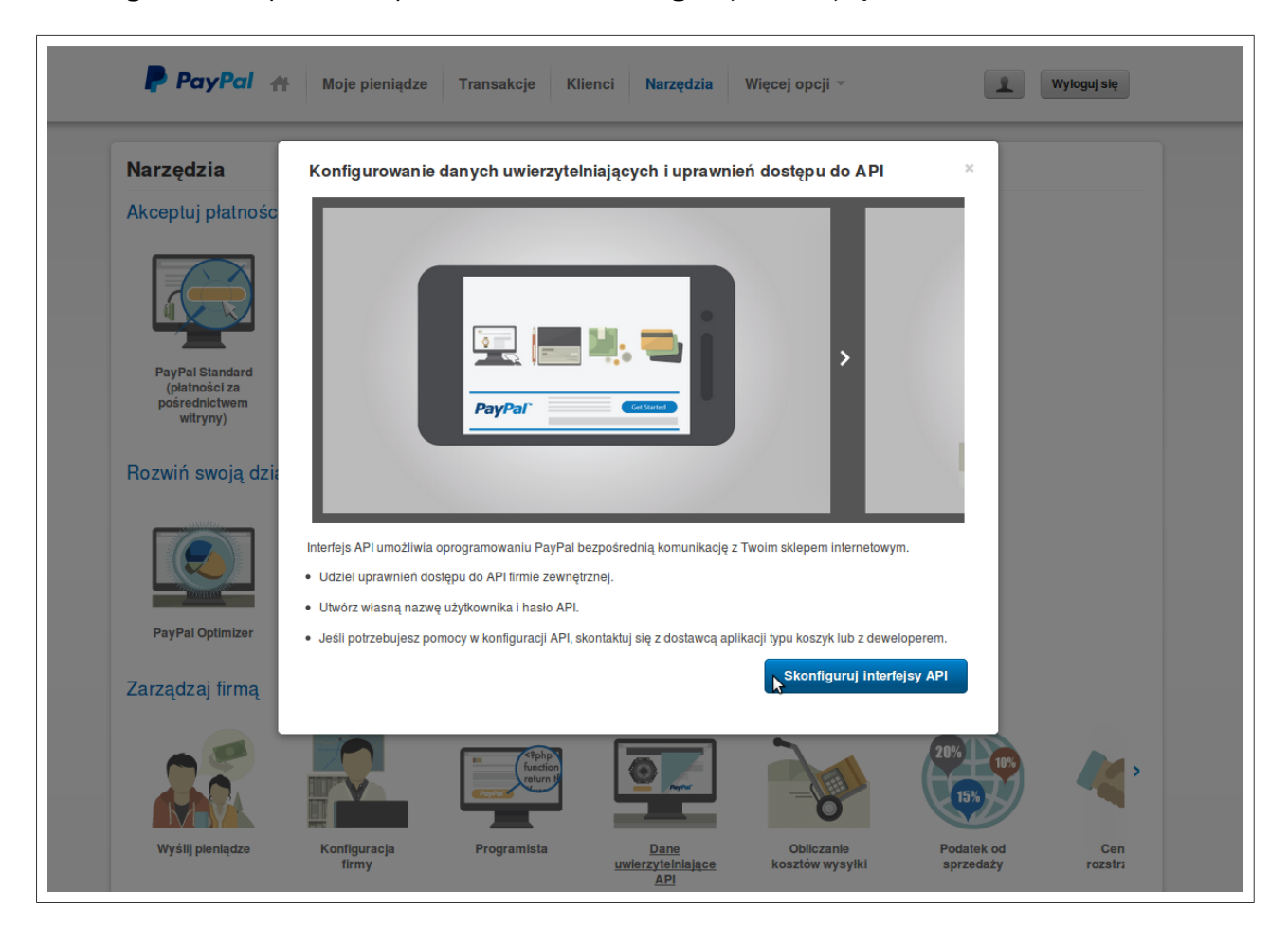

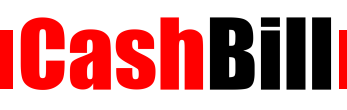

#### 3.2 D

#### Dostęp do API

Należy wybrać jedną z dwóch opcji **Konfigurowania danych uwierzytelniających i uprawnień dostępu do API**. W celu zintegrowania Płatności PayPal z Płatnościami CashBill wybierz **Opcję 2**, dzięki której otrzymasz niezbędne dane.

| Dostęp do API                                                                                                    | Powrót do strony Mój profil                                                                                                    |
|----------------------------------------------------------------------------------------------------|----------------------------------------------------------------------------------------------------|
| Interfejs API (ang. Application Programming Interface) umożliwia opr<br>lub koszykiem.                                                                                                    | ogramowaniu PayPal komunikację z Twoim sklepem internetowym                                                                                                    |
| Konfigurowanie danych uwierzytelniających i uprawni                                                                                                    | eń dostępu do API                                                                                                    |
| Wybierz jedną z następujących opcji, aby zintegrować płatności Payl                                                                                                    | Pal ze swoim sklepem lub koszykiem internetowym.                                                                                                    |
| <ul> <li>Opcja 1 - Udziel uprawnień API firmie niezależnej, która będzie mogla wykorzystywać niektóre interfejsy API systemu PayPał w Twoim imieniu.</li> <li>Wybierz tę opcję, jeśli:</li> <li>korzystasz ze wstępnie zintegrowanego koszyka obsługiwanego przez firmę niezależną</li> <li>Twoja witryna jest obsługiwana i zarządzana przez niezależnego dostawcę usług</li> <li>Udziel uprawnień dostępu do API</li> </ul> | Opcja 2 - Zažądaj uprawnień dosłępu do API, aby utworzyć<br>własną nazwę użytkownika oraz hasło API.<br>Ta opcja odnosi się do:<br>• niestandardowych witryn oraz sklepów internetowych<br>• wstępnie zintegrowanych koszyków uruchomionych na<br>Twoim serwerze |
| Akceptuj płatności ze sklepów internetowych przed sk                                                                                                    | onfigurowaniem interfejsów API                                                                                                    |
| <u>Włacz usługę Ekspresowa realizacja transakcji</u> , aby natychmiast przy<br>oraz uwierzytelnienia API można skonfigurować później.                                                                                                    | jmować płatności ze swoich sklepów internetowych. Uprawnienia                                                                                                    |
| Masz pytania?                                                                                                    |                                                                                                    |
| Jeśli nie masz pewności co do konfiguracji API, skontaktuj się z dost<br><u>Dowiedz sie wiecei</u> o pojęciach i terminologii związanej z interfejsar                                                                                                    | ıwcq aplikacji typu koszyk lub administratorem swojej witryny.<br>i API systemu PayPal.                                                                                                    |

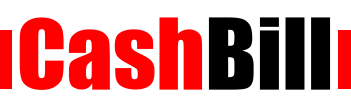

#### .3 Integracja poprzez podpis API

Otrzymaliśmy dane konieczne do integracji. **Nazwę użytkownika API, Hasło API** oraz **Podpis** należy skopiować...

| Przejrzyj lub usuń pod                                       | pis API Pow                                                                                       | rót do strony Mój profil |
|--------------------------------------------------------------|---------------------------------------------------------------------------------------------------|--------------------------|
| Programiści: Nie ud<br>którego dostęp jest                   | ostępniajcie nikomu swoich danych uwierzytelniających. Przechowujcie je w bezpieca<br>ntrolowany. | rnym miejscu, do         |
| W przypadku wstępnie skonfi<br>koszyka lub administrowania n | urowanych koszyków: Skopiuj nazwę użytkownika API, hasło i podpis i wklej je na e<br>n.           | kranie konfiguracji      |
| W przypadku tworzenia niesta<br>ograniczonym dostępie.       | ndardowego koszyka: Zapisz następujące dane uwierzytelniające w bezpiecznej lok                   | alizacji o               |
| Dane uwierzytelniaja                                         | e Podpis API                                                                                      |                          |
| Nazwa użytkownika A                                          |                                                                                                   |                          |
| Hasło A                                                      |                                                                                                   |                          |
| Pod                                                          | s Accelled to the Carton Address will play the address of the Address of the                      |                          |
| Data złoże                                                   | a 31 paź 2014 09:52:06 CET                                                                        |                          |
|                                                              | Gotowe Usuń                                                                                       |                          |

... oraz wkleić w odpowiednie rubryki w Konfiguracji Punktu Płatności.

| -                                                              |                                                                                          |                                               |                                                                                                    |                          |                                                                                                    |  |  |
|----------------------------------------------------------------|------------------------------------------------------------------------------------------|-----------------------------------------------|----------------------------------------------------------------------------------------------------|--------------------------|----------------------------------------------------------------------------------------------------|--|--|
|                                                                |                                                                                          |                                               |                                                                                                    |                          |                                                                                                    |  |  |
| Płatności                                                      | Płatności <mark>P</mark>                                                                 | ośrednictv                                    | wo Finar                                                                                                    | sowe                     | USŁUGA                                                                                                    |  |  |
| <ul> <li>lista (104)</li> </ul>                                |                                                                                          |                                               | kastrosj.                                                                                                    | 411                      | *                                                                                                    |  |  |
| <ul> <li>nowy sklep internetowy</li> <li>transakcje</li> </ul> | Konfiguracja                                                                             | Kanały płatności                              | Transakcje                                                                                                    | Linki płatności          |                                                                                                    |  |  |
| <ul> <li>prowizje</li> </ul>                                   | Podzaj intorfojcu k                                                                      | omunikacija                                   |                                                                                                    |                          | <u>Dokumentacja implementacj</u>                                                                                                |  |  |
| wypłata środków                                                | <ul> <li>Rodzaj interrejsu k</li> <li>Prosty Formula</li> <li>Rozpoczęcie pła</li> </ul> | trz HTML<br>trości poprzez umieszo            | czenie formularza H                                                                                                    | ſML                      |                                                                                                    |  |  |
| Usługi                                                         | O Web Service                                                                            | przy pomocy usługi siec                       | iowej z wykorzystar                                                                                                    | em proptokołu SOAP       |                                                                                                    |  |  |
|                                                                | Identyfikator Punl                                                                       | ktu Płatności*: 📲                             | 010,000                                                                                                    |                          | parametr <b>shopid</b>                                                                                                    |  |  |
| SMS/MMS                                                        | Klucz Punktu Płat                                                                        | ności*:                                       | Contraction (Contraction)                                                                                                    | Viationseason            | tajny klucz, do podpisu transakcji                                                                                              |  |  |
| <ul> <li>lista (108)</li> <li>nowa usługa</li> </ul>           | Adres URL sklepu<br>internetowego*:                                                      |                                               | ep. sentenses                                                                                                    | il .                     | pełny adres sklepu internetowego, prezentowany jako<br>link klientowi                                                           |  |  |
| <ul> <li>statystyki</li> </ul>                                 | Nazwa sklepu inte                                                                        | ernetowego*:                                  | in the part of the                                                                                                    |                          | nazwa sklepu prezentowana klientowi                                                                                             |  |  |
| <ul> <li>stawki</li> <li>Serwisy Paycode</li> </ul>            | Adres powrotu prz                                                                        | zeglądarki*:                                  | ép Hadriai                                                                                                    |                          | adres URL na który zostanie przekierowany klient po<br>sfinalizowaniu transakcji                                                |  |  |
| = lista (12)                                                   | Adres serwerowe                                                                          | go                                            |                                                                                                    |                          | adres URL, na który system wyśle powiadomienie                                                                                  |  |  |
| <ul><li>nowy serwis</li><li>statystyki</li></ul>               | potwierdzenia tra                                                                        | nsakcji :                                     |                                                                                                    |                          | dotyczące zmiany statusu transakcji kanałem serwer-<br>serwer                                                                   |  |  |
| <ul> <li>stawki</li> </ul>                                     | Adres emailowego                                                                         | potwierdzenia                                 |                                                                                                    |                          | adres email, na który system wyśle powiadomienie                                                                                |  |  |
| Programy partnerskie                                           | transakcji :                                                                             |                                               |                                                                                                    |                          | dotyczące zmiany statusu transakcji                                                                                             |  |  |
| <ul><li>lista (11)</li><li>nowy kod referencyjny</li></ul>     | Tryb testowy                                                                             | v                                             | wyłączony 🌲                                                                                                    |                          | umożliwia testowanie płatności w trybie testowym, za<br>pomocą OPERATORA TEST. <b>Należy wyłączyć</b> w trybie<br>produkcyjnym  |  |  |
| <ul> <li>statystyki</li> <li>stawki</li> </ul>                 | Karty kredytowe                                                                          | 1                                             | vie zgłaszaj w                                                                                                    | niosku o karty płatnicze | Uruchomienie płatności kartą kredytową wiąże się z<br>koniecznością podpisania dodatkowej urnowy.                               |  |  |
| wypłata prowizji                                               | Płatności PayPal:                                                                        | Płatności PayPal: dane niezbędne do wdrożenia |                                                                                                    |                          |                                                                                                    |  |  |
| – Moje konto –––––                                             | Nazwa użytkowni                                                                          | ka API:                                       | waterlang_age                                                                                                    | contrain pr              | Dane dostępne po zalogowaniu w panelu PayPal.<br>Szczegóły znajdują się w pliku "PayPal-CashBill.pdf" na<br>str. 17 (pkt. 3.3)  |  |  |
| <ul> <li>wiadomosci (99)</li> </ul>                            | Hasło API:                                                                               |                                               | IN WINKING                                                                                                    | WRIPT                    | Dane dostępne po zalogowaniu w panelu PayPal.<br>Szczegóły znajdują się w pliku "PayPal-CashBill.pdf" na<br>str. 17 (nkt. 3.3)  |  |  |
| <ul> <li>dane konta</li> <li>miana basia</li> </ul>            |                                                                                          |                                               |                                                                                                    |                          | Dane dostenne no zalogowaniu w nanelu PavPal                                                                                    |  |  |
| <ul> <li>zmiana hasła</li> <li>dokumenty</li> </ul>            | Podpis:                                                                                  |                                               | and the second second se | DOM: NOR ALL IN          | Sanc dosrępne po zarogowaniu w parieto PayPal.<br>Szczegóły znajdują się w pliku "PayPal-CashBill.pdf" na<br>str. 17 (nkt. 3.3) |  |  |